Como consultar el estado de las copias de seguridad remotas.-

Pasos para acceder a esta herramienta.-

1. Menú Inicial GINSA.- Elegimos SISTEMA.

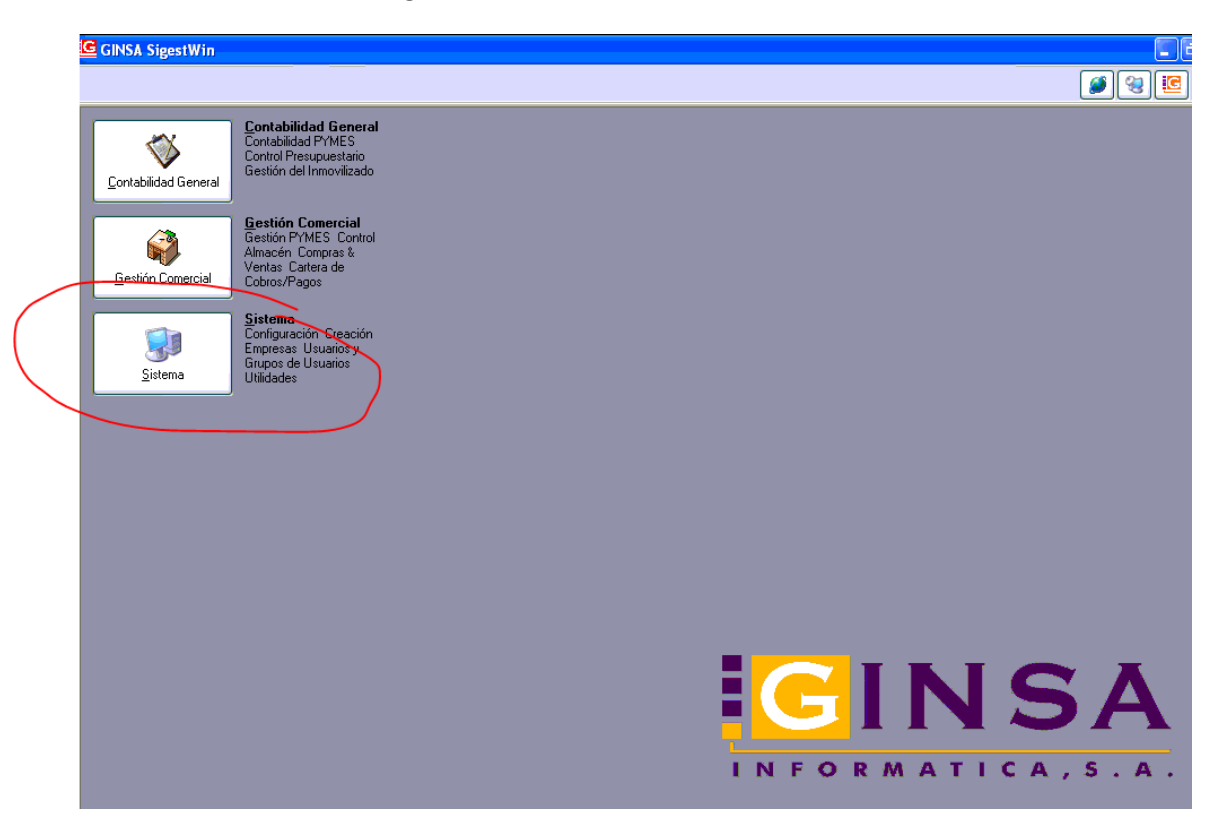

## 2.- Elegimos UTILIDADES.

| GINSA SigestWin                                                                     |                   |
|-------------------------------------------------------------------------------------|-------------------|
|                                                                                     | C 🖉 😵 😇           |
| Utilidades<br>Gestión de usuarios<br>Grupos Parámetros                              |                   |
| Importar Datos<br>Importar los datos de<br>Contabilidad y Gestión<br>Importar Datos |                   |
|                                                                                     |                   |
|                                                                                     |                   |
|                                                                                     |                   |
|                                                                                     |                   |
|                                                                                     |                   |
|                                                                                     | <b>SIN SA</b>     |
|                                                                                     | INFORMATICA, S.A. |

3.- Elegimos ADMINISTRADOR DEL SISTEMA – COPIAS DE SEGURIDAD REMOTAS – VER DIARIO DE COPIAS.

|    |                                   |                                                                                                    | _   |
|----|-----------------------------------|----------------------------------------------------------------------------------------------------|-----|
|    | 🛍 Utilidades del Sistema          | والكالي المحمد المحمد المحمد المحمد المحمد المحمد المحمد المحمد المحمد المحمد المحمد المحمد المحمد المحمد المح |     |
| () | 🗊 Administrador del sistema 🛛 👸 🛶 | uarios del sistema                                                                                             |     |
|    | Gestiones                         | 7 F8   F9 F10 F11 F12   IA 🔺 📃 🕨 🕨   🔛 📲   🧐 🎲 🌮   🖉 📴                                                         |     |
|    | 🚽 Sistema 🕨 🕨                     |                                                                                                    |     |
|    | Base de Datos                     |                                                                                                    |     |
|    | Copias de Segundad Reinotas 🖓     |                                                                                                    |     |
|    |                                   |                                                                                                    |     |
|    |                                   |                                                                                                    |     |
|    |                                   |                                                                                                    |     |
|    |                                   |                                                                                                    |     |
|    |                                   |                                                                                                    |     |
|    |                                   |                                                                                                    |     |
|    |                                   |                                                                                                    |     |
|    |                                   |                                                                                                    |     |
|    |                                   |                                                                                                    |     |
|    |                                   |                                                                                                    |     |
|    |                                   |                                                                                                    |     |
|    |                                   |                                                                                                    |     |
|    |                                   |                                                                                                    |     |
|    |                                   |                                                                                                    |     |
|    |                                   |                                                                                                    |     |
|    |                                   |                                                                                                    |     |
|    |                                   |                                                                                                    |     |
|    |                                   |                                                                                                    |     |
|    |                                   |                                                                                                    |     |
|    |                                   |                                                                                                    |     |
|    |                                   |                                                                                                    | -   |
|    |                                   | INFORMATICA, 5. P                                                                                              | L + |

4.- Cada línea de FICHEROS LOG, corresponde a un resumen de la copia realizada en la fecha que indica el mismo nombre del Log. Elegimos el que queremos revisar (usualmente el último) y pinchamos en SELECCIONAR LOG y el sistema nos amplía la información del registro de esa copia en ventana inferior.

|                                                                                                    | Seleccionado : "11 de Octu                                                 | ore de 2011", Hora: 2 | 1:00 ( LogBackup_201           | l_10_11_21_00.txt) |
|----------------------------------------------------------------------------------------------------|----------------------------------------------------------------------------|-----------------------|--------------------------------|--------------------|
| Ficheros Log                                                                                                    | \$                                                                         |                       |                                |                    |
| LogBackup_                                                                                                    | 2011_10_10_21_00.twt                                                       | -rw-r1 ftp ftp        | 6108 Oct 10 22:33              |                    |
| соураскир                                                                                                    | 2011_10_11_21_00.0x0                                                       | -iw-ii- i itp itp     | 6106 00011 22.31               |                    |
|                                                                                                    |                                                                            | $\geq$                |                                |                    |
|                                                                                                    |                                                                            |                       |                                |                    |
|                                                                                                    |                                                                            |                       |                                |                    |
|                                                                                                    |                                                                            |                       |                                |                    |
| Copias Base                                                                                                    | de Datos                                                                   | -risk-rr 1 ftp ftp    | 275182218 Oct 11 22:51         |                    |
| 2011-2011                                                                                                    |                                                                            | awarara i kp tip      | 210102210 00011 22.01          |                    |
|                                                                                                    | /                                                                          |                       |                                |                    |
| (                                                                                                    |                                                                            |                       |                                |                    |
|                                                                                                    |                                                                            |                       |                                |                    |
|                                                                                                    |                                                                            |                       |                                |                    |
|                                                                                                    | nar Log 🔣 Descargar Fich                                                   | Password para de      | escomprimir fichero ZIP: COPIA | 08618              |
|                                                                                                    |                                                                            |                       | 100%                           |                    |
|                                                                                                    |                                                                            |                       |                                |                    |
| 1                                                                                                    | (11/10/2011 - 21·00·06)                                                    |                       |                                |                    |
| Logs Backups                                                                                                    | TTTTTOFE011 E1.00.001                                                      |                       |                                |                    |
| Logs Backups                                                                                                    |                                                                            |                       |                                |                    |
| Logs Backups<br>BD: SISTEMA.                                                                                                    | fdb                                                                        |                       |                                |                    |
| Logs Backups<br>BD: SISTEMA.<br>Inicio: 21:00<br>Fin: 21:00                                                                                                    | fdb<br>:01                                                                 |                       |                                |                    |
| BD: SISTEMA.<br>Inicio: 21:00<br>Fin: 21:00<br>Tiempo: 0 H<br>Copia realiza                                                                                                    | fdb<br>:01<br>OG oras, 0 Minutos, 4 Segundos.<br>ada correctamente.        |                       |                                |                    |
| BD: SISTEMA.<br>Inicio: 21:00<br>Fin: 21:00<br>Tiempo: 0 H<br>Copia realiza                                                                                                    | fdb<br>:01<br>oras, 0 Minutos, 4 Segundos.<br>ada correctamente.           |                       |                                |                    |
| BD: SISTEMA.<br>Inicio: 21:00<br>Fin: 21:00<br>Tiempo: 0 H<br>Copia realiza<br>BD: GINSACOI<br>Inicio: 21:00                                                                              | fdb<br>:01<br>06<br>oras, 0 Minutos, 4 Segundos.<br>ada correctamente.<br> |                       |                                |                    |
| BD: SISTEMA.<br>Inicio: 21:00<br>Fin: 21:00:<br>Tiempo: 0 H<br>Copia realiza<br>BD: GINSACOI<br>Inicio: 21:00<br>Fin: 21:00<br>Fin: 21:00                                                 | fdb<br>:01<br>06<br>oras, 0 Minutos, 4 Segundos.<br>ada correctamente.<br> |                       |                                |                    |
| Logs Backups<br>BD: SISTEMA.<br>Inicio: 21:00<br>Fir: 21:00:<br>Tiempo: 0 H<br>Copia realiza<br>BD: GINSAC01<br>Inicio: 21:00<br>Fir: 21:00<br>Fir: 21:00<br>Fir: 21:00<br>Fir: 21:00     | fdb<br>:01<br>06<br>oras, 0 Minutos, 4 Segundos.<br>ada correctamente.<br> |                       |                                |                    |
| Logs Backups<br>BD: SISTEMA.<br>Inicio: 21:00<br>Fin: 21:00:<br>Tiempo: 0 H<br>Copia realiza<br>BD: GINSACOI<br>Inicio: 21:00<br>Fin: 21:00<br>Fin: 21:00<br>Tiempo: 0 H<br>Copia realiza | fdb<br>:01<br>06<br>oras, 0 Minutos, 4 Segundos.<br>ada correctamente.<br> |                       |                                |                    |

Lo más rápido es ir al final del detalle del log y comprobar el RESUMEN BACKUP.

>> Si en Errores tenemos algún número distinto de CERO, debemos comunicarlo a Ginsa vía email o fax.

Si observamos algún mensaje que se sale de lo habitual, también debemos comunicarlo a Ginsa vía email o fax.

|   |     | Seleccionar Log Descargar Fichero Password para descomprimir fichero ZIP: CC                                                                                                    |
|---|-----|----------------------------------------------------------------------------------------------------|
| ( |     | 100%                                                                                                    |
|   |     | Fin: 21:11 01<br>Tiempo: 0 Horas, 0 Minutos, 12 Segundos.<br>Copia realizada correctamente.<br>                                                                                  |
|   |     | Logs Comprimiendo Base de Datos                                                                                                    |
|   |     | Inicio: 21:11:01<br>Fin: 21:14:34<br>Tiempo: 0 Horas, 3 Minutos, 33 Segundos.<br>ARCHIVOS COMPRIMIDOS<br>Fichero Generado: C:\GINSA\SIGESTWIN\Backups\COPIA_2011_10_11_21_00.zip |
|   | νUC |                                                                                                    |

Y por último, comprobar que el archivo se ha comprimido correctamente y se ha subido correctamente al FTP (sitio en internet donde se guardan las copias). Si vemos algún mensaje de error o advertencia en estos apartados, debemos comunicarlo a Ginsa vía email o fax.

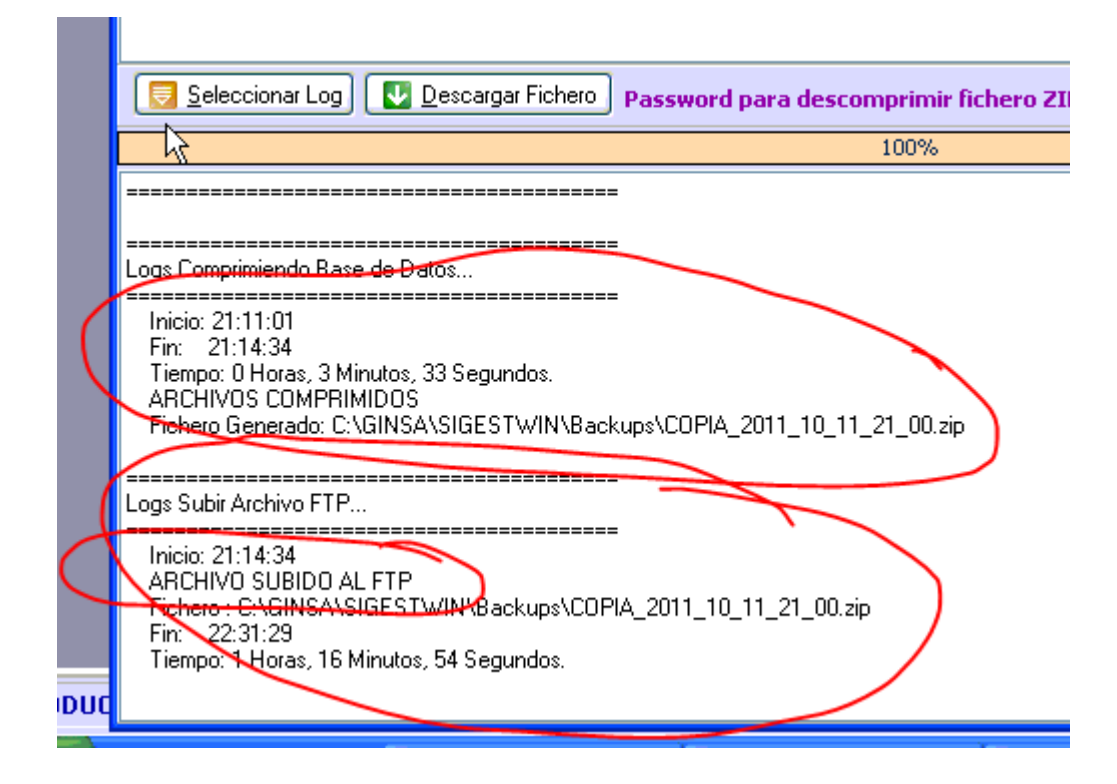